# Bermuda Combo2

## 使用说明书

Bermuda 3.5" ATA to USB2.0+1394a External Hard Drive Enclosure

### 目录

| 第一章 | 产品简介   | P.2   |
|-----|--------|-------|
| 第二章 | 包装清单   | P.3   |
| 第三章 | 硬件拆装说明 | P.4   |
| 第四章 | 系统安装说明 | P.10  |
| 第五章 | 系统退出说明 | .P.20 |
| 第六章 | 技术支援   | .P.37 |
|     |        |       |

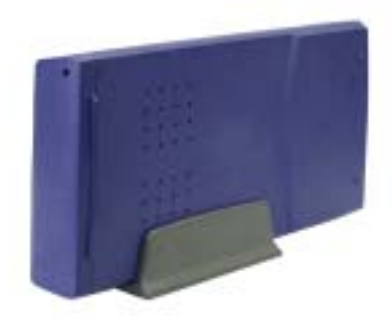

### 第一章 产品简介

1.1 特征描述

Bermuda — 3.5" ATA to USB2.0+1394 外置式硬盘盒是一款做 工精致,造型前卫的 3.5" 外置式硬盘盒。 Bermuda 可兼容各种 型号 3.5" 硬盘,拥有比市面上其它同级别产品较佳的存取效 能。Bermuda 外置硬盘盒体积小、使用方便,使用它可使您的工 作更有效率,储存与备份数据无后顾之忧。

- 1.2 Bermuda 系列接口清单:
- USB2.0
- 1394 Firewire .
- 1394 Firmwire & USB 2.0 二合一
- 1.3 系统要求:
- 硬件配置需求 : 有 USB &1394a 端口的 PC 或苹果计算机
- 操作系统配置需求: Windows 98 OE/SE \ ME \ 2000 \ XP Mac OS 8.60 and higher version.

1.4 产品尺寸:12.5cm\*7.5cm\*1.4cm

1.5 包装尺寸: 28.8cm \*13.5cm \* 5.5 cm

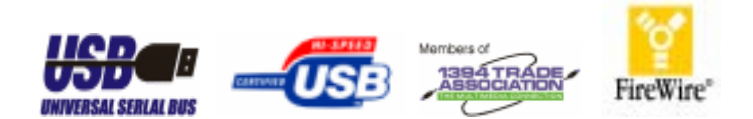

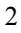

## 第二章 包装清单

- 1. Bermuda 外置式硬盘盒.
- 2. DC12V Adapter
- 3. AC Cord
- 4. USB 2.0 & 1394 数据线
- 5. 驱动光盘

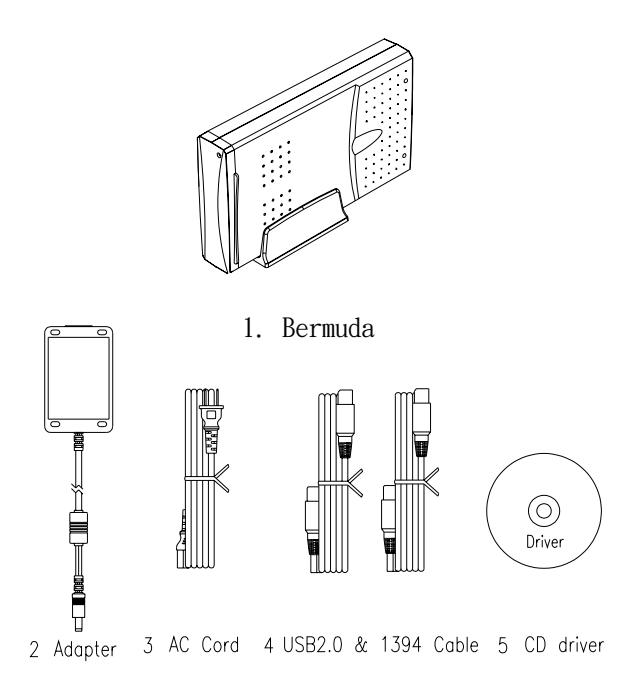

3

第三章 硬件拆装说明

3.1 组装图 (请见图 A)

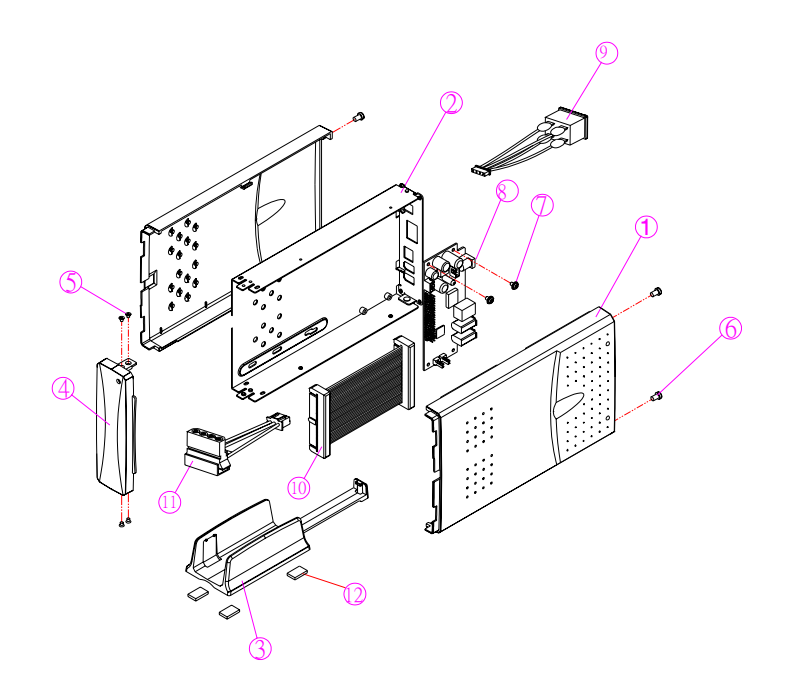

图 A

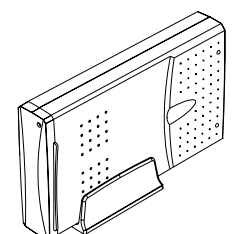

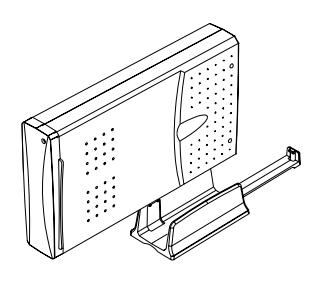

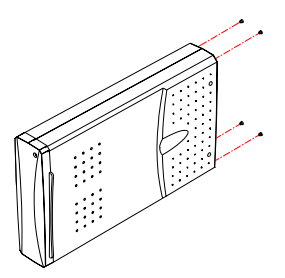

图 B

3.3 硬盘与主体结合说明(请见图C)

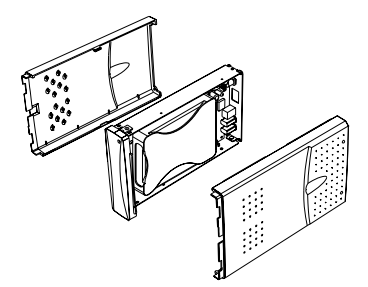

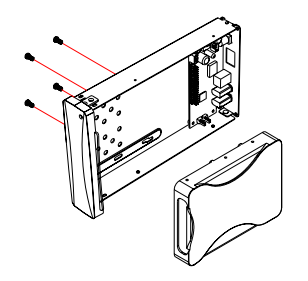

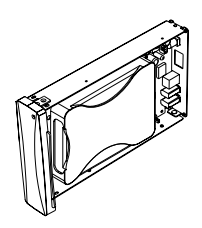

将硬盘 IDE 针脚插入适配卡 IDE 插座内,并锁上螺丝固定。

\* 请将硬盘跳线设置为 `Master'

图C

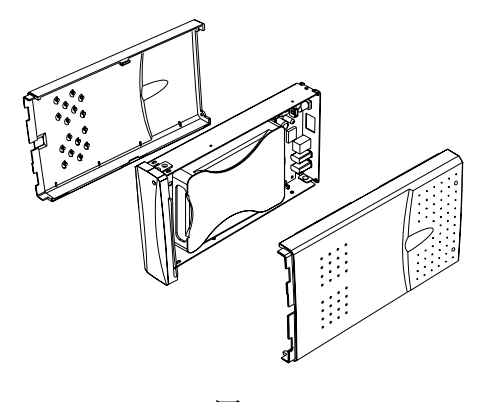

图 D

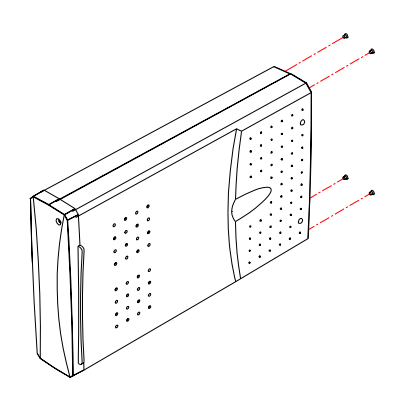

图 E

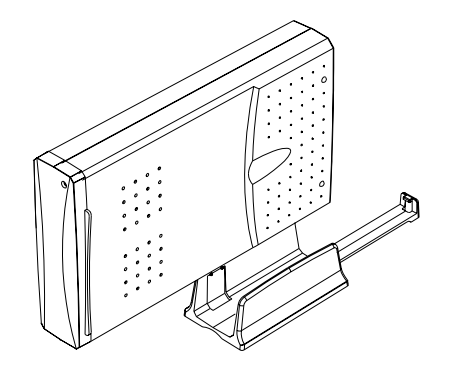

图 F

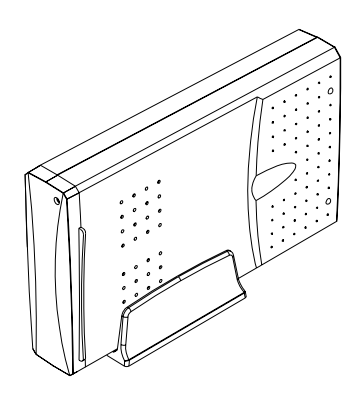

图 G

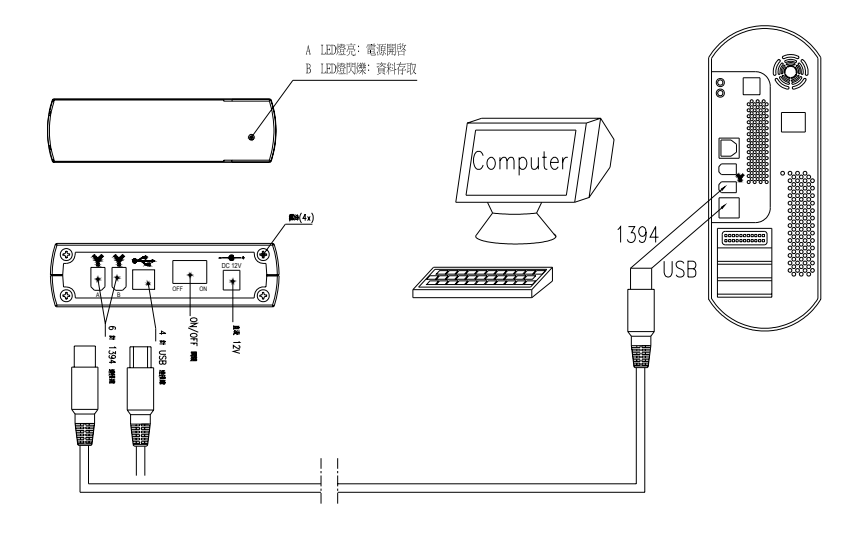

用户在使用时请外接 Adapter,以供 Bermuda 使用电源。

图 E

#### 第四章 系统安装说明

#### ▶ USB 2.0 端口

敬告:

您的计算机必需已拥有 USB2.0 的连接端口并安装好驱动才 能使 Bermuda 发挥 USB2.0 的传输效能,否则只能以 USB1.1 低速 传输。

4.1 使用于 Windows 98 OE/SE、Windows ME、Windows 2000/XP 操 作系统

- 进入您的 Windows 操作系统
- 连接您的 Bermuda 至计算机的 USB 端口
- 连接 Adapter,并请开启。
- 初次使用于 Windows 98 操作系统

系统找到新硬件,请将驱动光盘放于光驱内,请按图1-图4所示步骤安装驱动程序,并打开"我的电脑",确认您的 Bermuda 已被系统识别了。

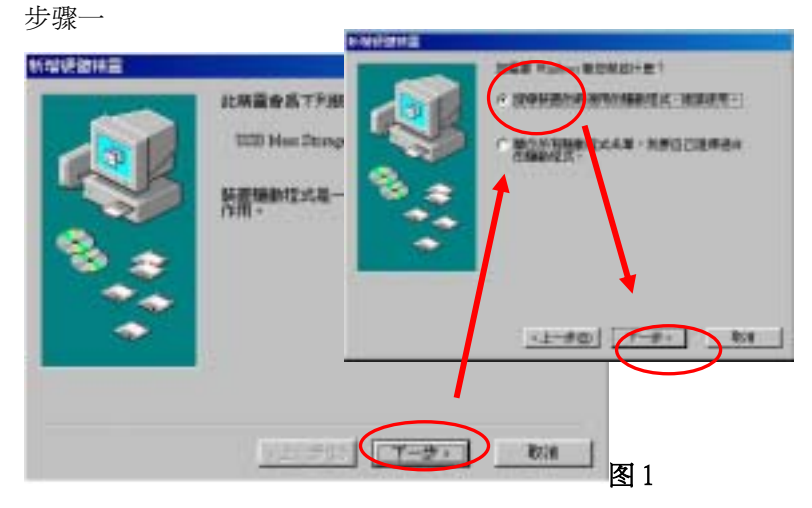

步骤二、选取自动搜索 CD-ROM 光驱,单击下一步。(请见图 2)

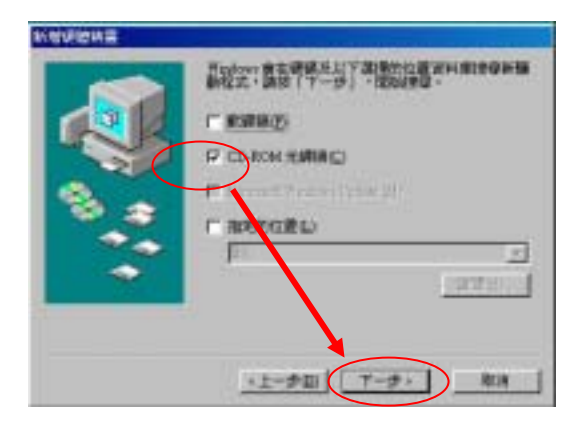

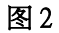

步骤三、找到驱动程序,请单击下一步,系统会自动安装完毕。 (请见**图 3**)

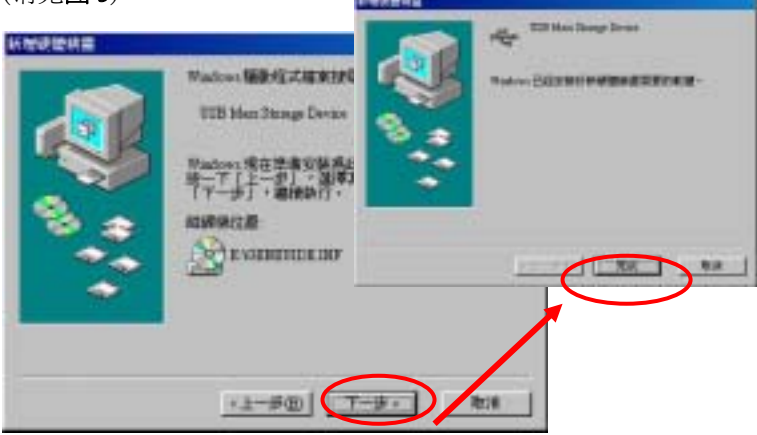

图3

步骤四、 打开"我的电脑",确认您的 Bermuda 被系统 识别了. (请见图 4)

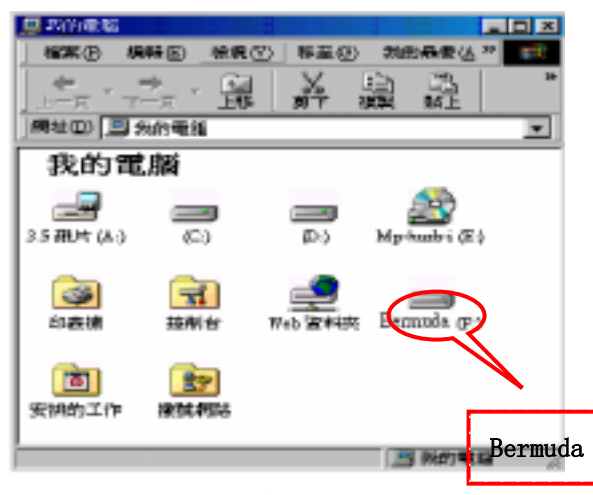

图 4

# 初次使用于 Windows ME、Windows 2000、Windows XP 操作系统

系统已有内建的驱动程序支持,用户无需安装驱动。初次使用时, 系统发现新硬件,并自动搜寻安装。请打开"我的电脑",确认您 的 Bermuda 被系统识别了。(请见图 5)

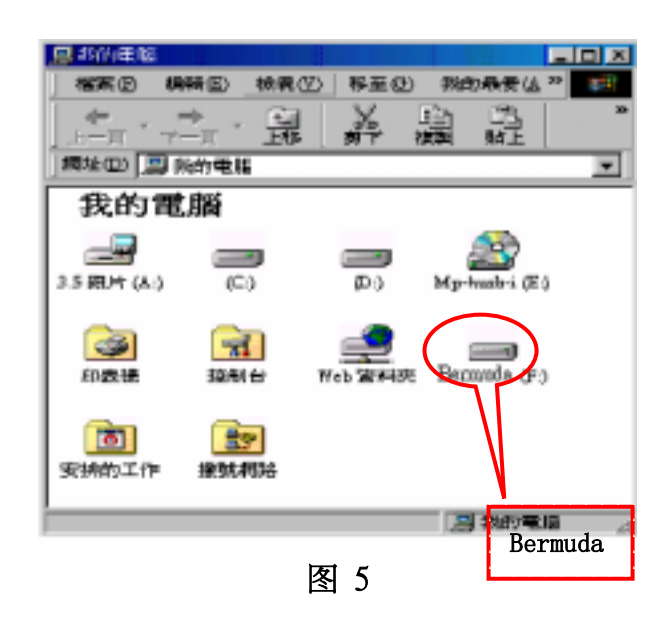

#### 4.2 初次使用于苹果计算机操作系统

#### 敬告:

目前 Mac 没有内建 USB2.0 端口, 但在 Mac OS X 以上版本已 支持USB2.0,用户可以外插 USB2.0 PCI/CardBus 配合 Bermuda 使 用,否则您只能以 USB1.1 效能低速传输・

- Bermuda 使用于 Mac OS 8.6 或更高版本,无需安装驱动程 序,但在 OS 8.6 中需更新主控制器的驱动版本至 V1.41 以上
- 进入您的苹果 Mac 操作系统
- a.连接您的 Bermuda 至苹果计算机主机的 USB 端口;
  b. 连接 Adapter,并请开启。
- 您的 Bermuda 即显示于苹果系统的桌面上(请见图 6)

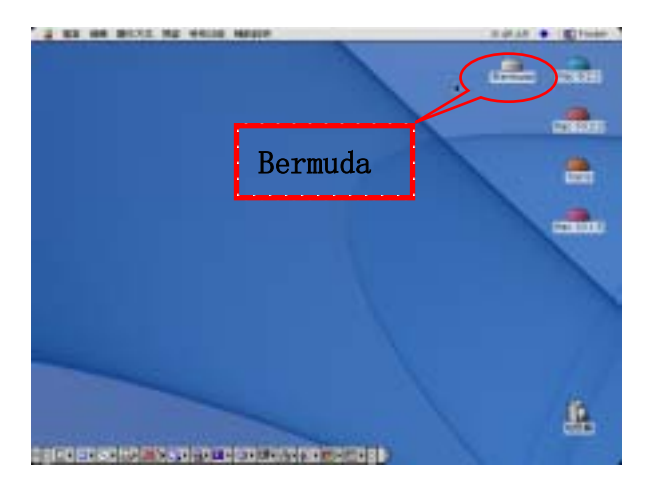

图6

▶ IEEE 1394 端口

#### 4.3 初次使用于 Windows98 SE / ME / 2000 / XP 操作系统

- 进入您的 Windows 操作系统
- a.连接您的 Bermuda 至计算机的 1394 端口

b.连接 Adapter,并请开启。

系统已有内建的驱动程序支持,用户无需安装驱动。初次使用时,系统发现新硬件,并自动搜寻安装。请打开"我的电脑",确认您的 Bermuda 已被系统识别了,Windows 98 第一版不支持 IEEE 1394。(请见图7)

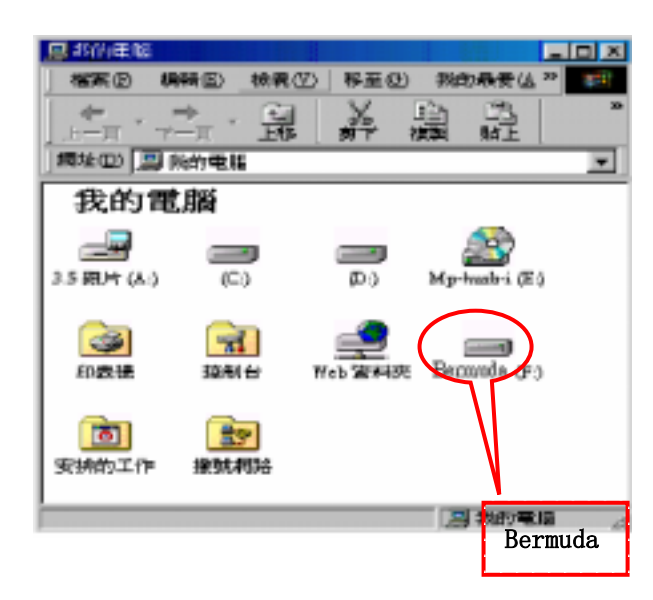

图 7

- 4.4 使用于苹果操作操作系统
- Bermuda 使用于苹果 Mac OS 9.1 或 9.1 以上版本操作系统不需 要安装驱动程序
- 进入苹果 Mac OS 9.1 或 9.1 以上版本操作系统
- a.连接您的 Bermuda 至苹果计算机的 1394 端口

b.连接 Adapter,并请开启。

您的 Bermuda 即会显示于苹果系统的桌面上(请见图 8)

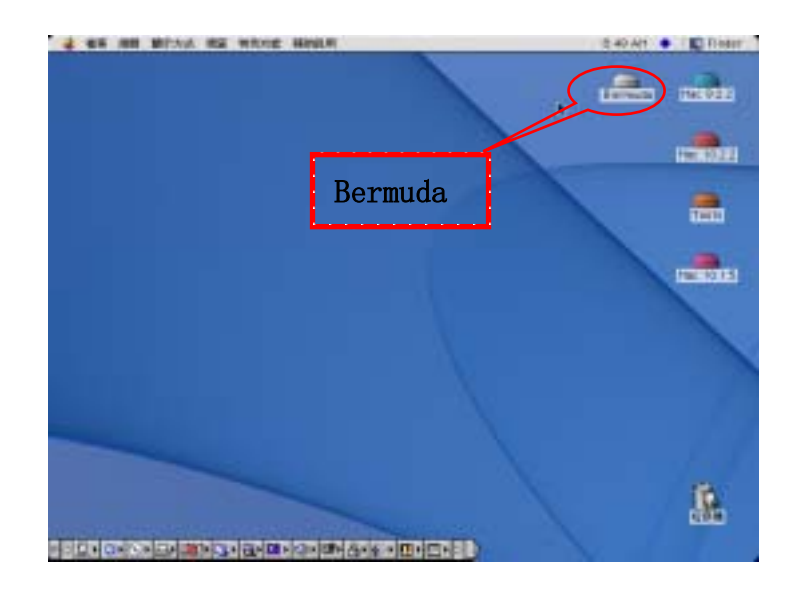

图 8

- 使用于苹果 Mac OS 9.0 或以下版本操作系统
- 进入您的苹果 Mac OS 9.0 或以下版本操作系统
- a.连接您的 Bermuda 至苹果计算机的 1394 端口
  - b. 连接 Adapter,并请开启。
- 将驱动光盘放入光驱中,请按图9-图10所示步骤安装驱动程序 Charismac Anubis driver

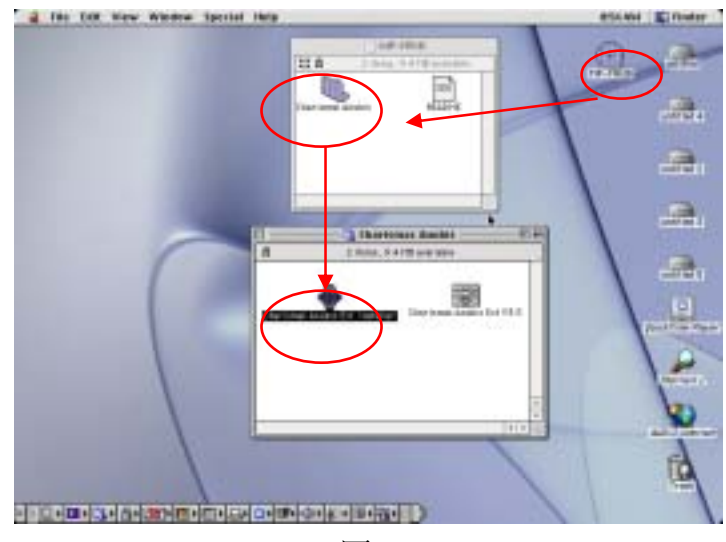

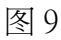

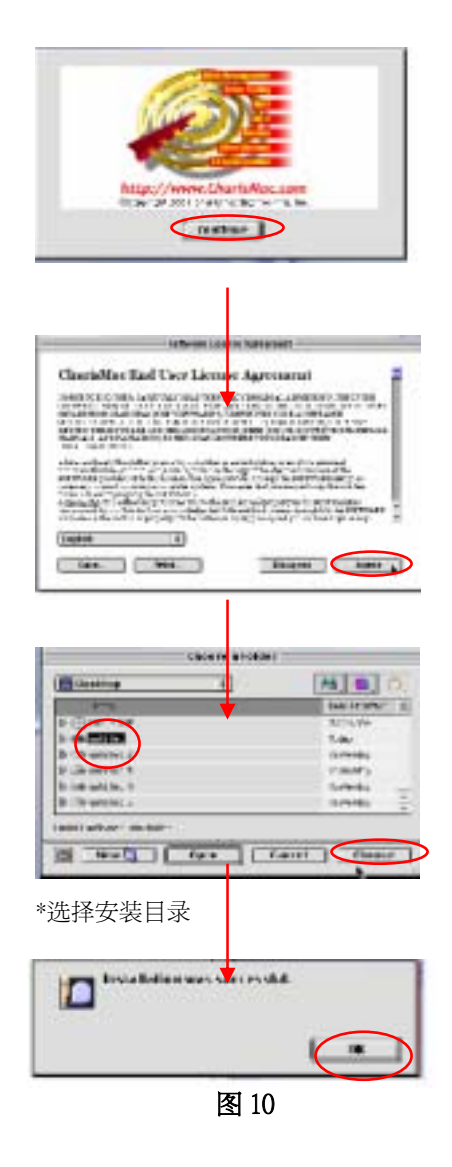

重新启动您的系统后,Bermuda即会显示在苹果系统的桌面上 (请见图 11-图 12)

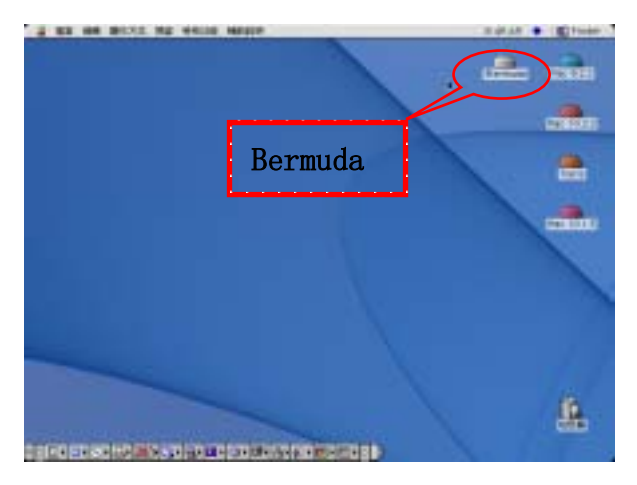

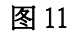

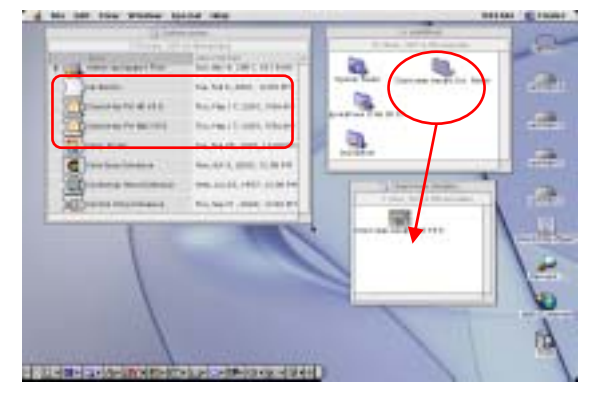

更新后的驱动程序位置

图 12

#### 第五章 系统退出说明

- ▶ USB2.0 端口
- Windows98 操作系统下退出 Bermuda

左键单击热插拔图示,在弹出的菜单上再次单击。(请见图 13-

#### 图 14)

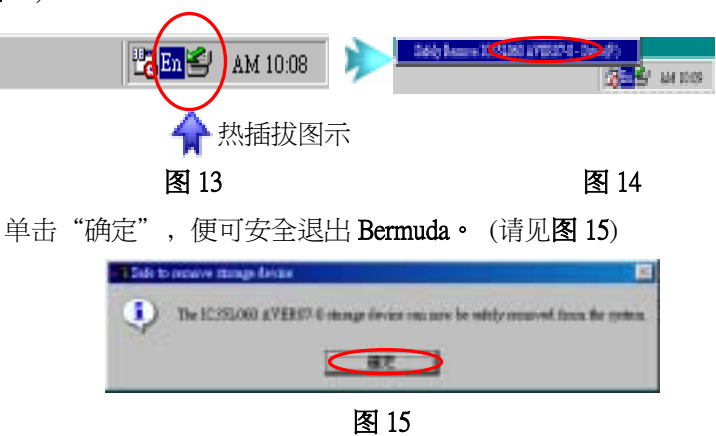

#### ■ Windows ME / 2000 / XP 操作系统下退出 Bermuda

左键单击热插拔图示,在弹出的菜单上再次单击。(请见图 16 和 图 17)

| <b>上</b> 午 09:21 | 停止 TE 4 集保 · 联星》) |
|------------------|-------------------|
| <b>小</b> 热插拔图示   |                   |
| 图 16             | 图 17              |

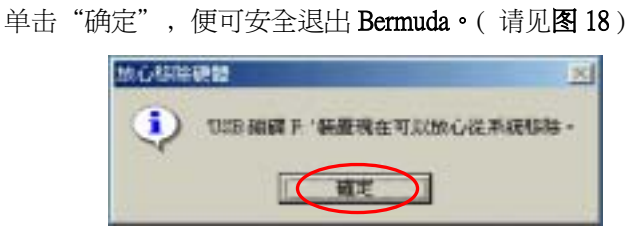

#### 图 18

#### ■ 苹果计算机操作系统下退出过程

选定 Bermuda 硬盘图标,压下左键,再将其拖拽至回收站,便可 安全移除 Bermuda。(请见 图 20)

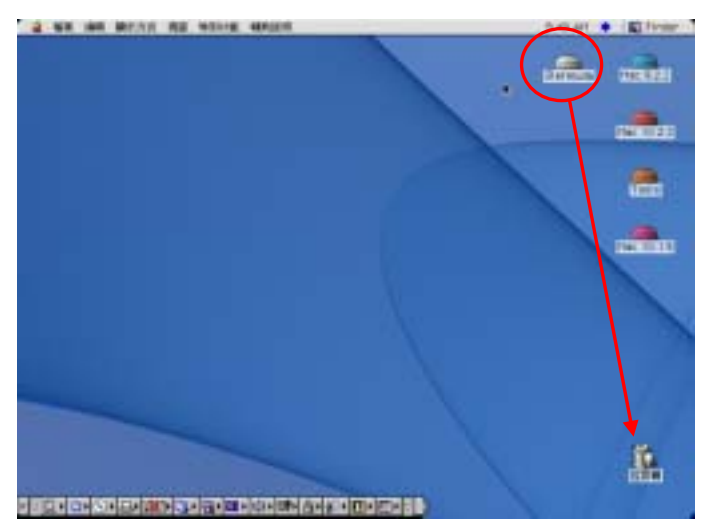

图 20

#### ▶ IEEE 1394 端口

#### ■ Windows 98 SE 操作系统下退出 Bermuda

无数据传送时可直接拔除数据线或断开外置盒电源以退出。

#### ■ Windows ME / 2000/ XP 操作系统下退出 Bermuda

左键单击热插拔图示,在弹出的菜单上再次单击。(请见图 21 和 图 22)

| <b>任</b> 09:21         | #2 E 104 MM # # 101 |
|------------------------|---------------------|
| $\mathbf{A}$           |                     |
| 热插拔图示                  |                     |
| 图 21                   | 图 22                |
| 单击"确定",便可安全退出1         | Bermuda。(请见 图 23)   |
| 10-1-1514 <b>10 10</b> | <u>    </u>         |

图 23

22

)

「職定

#### ■ 苹果计算机操作系统下的退出过程

选定 Bermuda 硬盘图标,按下左键,再将其拖拽至回收站,便可 安全退出 Bermuda。(请见图 24)

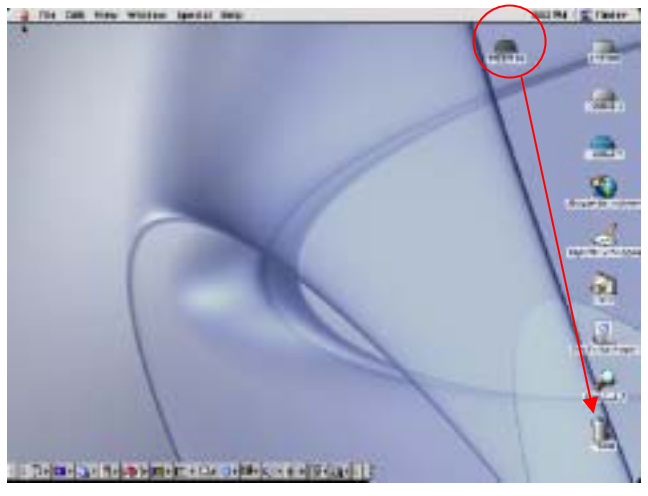

图 24

#### 注意!!!

当数据在传输过程中,不可拔除数据线(或关闭外置盒电源),否则将导致数据传输出错。为避免丢失有用数据,请遵照系统退出 说明来退出装置,否则您将会看到下列警告信息。

■ 使用于 Windows ME下

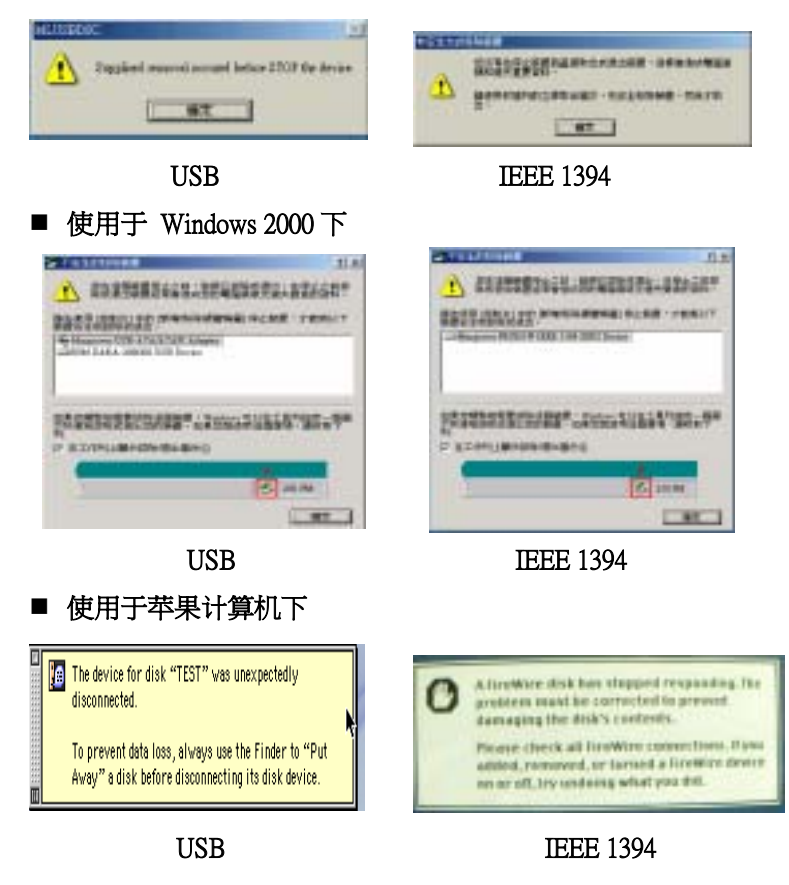

24

#### 第六章 技术支援

在安装过程或是使用操作中,无法从本手册或是我们的网站上获 得更多的信息及求助,请联络购买此产品的经销商来寻求支持, 或是以下列方式直接与我们联络:

网站:<u>Http://www.macpower.com.cn</u> 邮件: <u>Fae@macpower.com.cn</u>

为了我们的技术工程师尽速的回答您的问题,请提供所使用产品的信息(包括您所外接的硬盘的信息)、计算机系统的信息及您所 遭遇到的问题或是疑问详细的说明。

■ 韧体更新(1394)

为了把我们的产品做到最大的兼容性,尽可能适用于众多品牌, 不同型号的大容量硬盘,我们在芯片内设置了一个小程序,可设 置芯片工作的模式及外接装置的类型及参数。为增强外接盒的 效能及兼容性,更新韧体是必须的,您可定期的从我们的网站 <u>Http://www.macpower.com.cn</u>下载并更新最新版的驱动。

以下操作请非专业用户,切勿自行操作,必须请专业技术人员指 导方可进行,否则后果自负。

- 韧体更新
  - 下载后安装(图 10)
  - 默认安装路径为 C:\Program Files\Oxford

Semiconductor\OXFW900 Uploader (图 11)

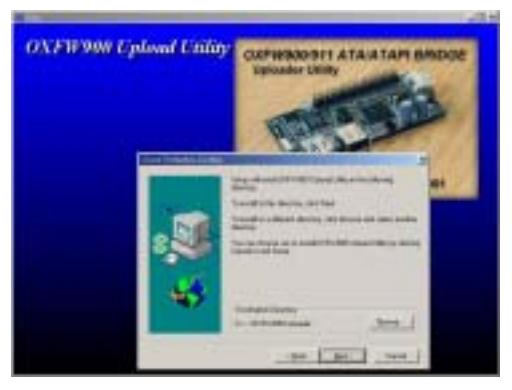

图 10

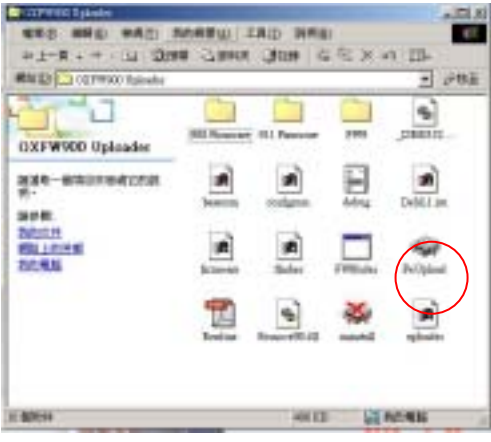

图 11

\*请按序号进行操作

| 🐨 Firmware Upload Utility v4.10                                  |                         |
|------------------------------------------------------------------|-------------------------|
| Flash Device<br>Internal Flash Devices - Select<br>64kB_Internal |                         |
| Select Operation To Perform                                      | <b>1→</b> 刷新新的韧体        |
| Modify device configuration settings                             | <b>2</b><br>────▶修改韧体设定 |
| Turget node: FFC0 - Firmware Eav. Jul 10 🐹                       | 当前韧体版本                  |

● 如果是升级韧体请选择1,选择新的韧体档更新(图12)

| DetRame      | Det              |     | 치리    | Frances Tyled Usidy ed 10              | X |
|--------------|------------------|-----|-------|----------------------------------------|---|
| H0080        | C Rinkland       | = ± | a 🖬 - | Raih Device                            |   |
| 15-20015     | 96]              |     |       | finternal Rach Devines - 5468_Jaternal |   |
|              |                  |     |       | Select Operations To Testions          |   |
|              |                  |     |       | Dyloul Cappair desite firments         |   |
| NEAROD NEARD | NUMBER OF STREET |     | 1000  | Hatty for its configuration articles   | Í |
|              |                  | 20  |       | Oplosting furness . 326                |   |

#### 图 12

如果是修改设置韧体参数请选择 2,请按序号进行修改后存储,其中第 7项中某些选项勾选后可能会导致系统无法识别装置。如果有这种现象发生,用户应去除该选项。

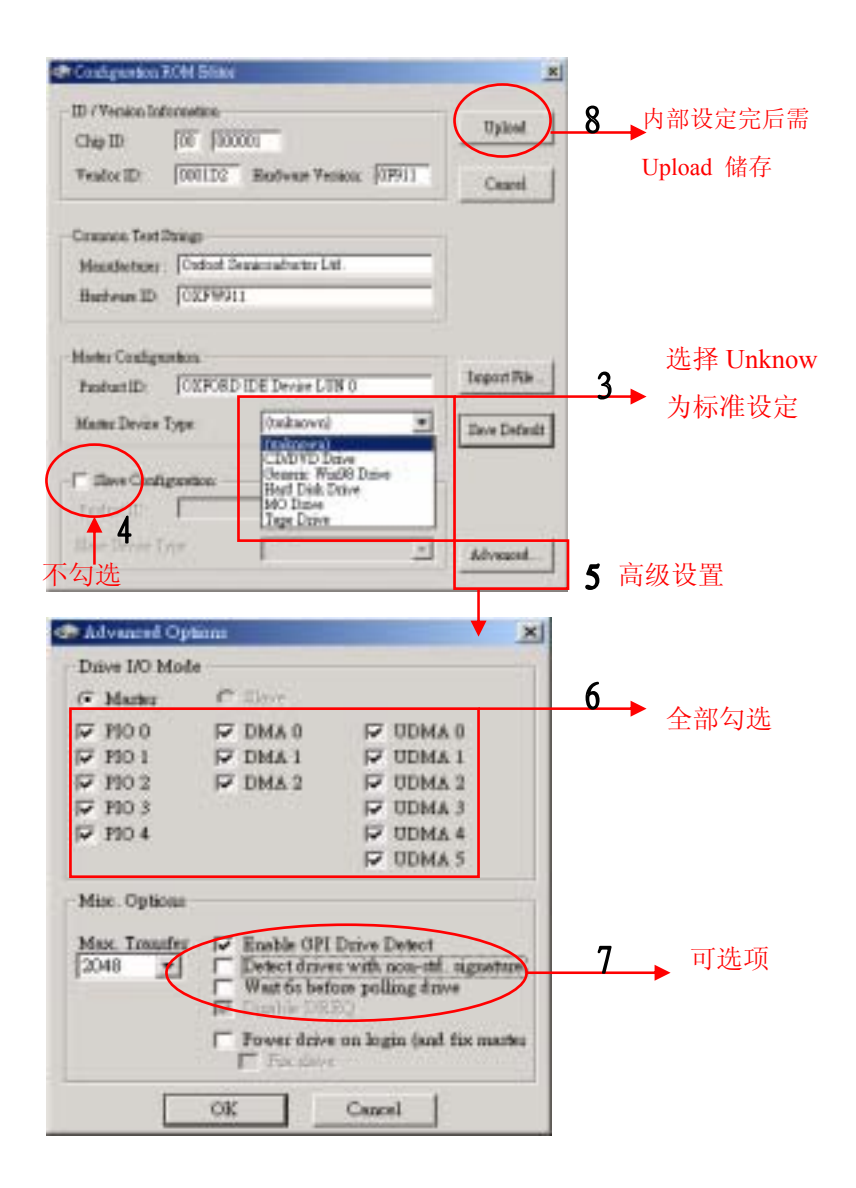

#### ■ 分区格式化(Partition & Format)

• Windows 98 / Windows ME

使用 DOS 命令 Fdisk:

| ALC: NOTION ALC: NOTION ALC: N | AND INCOMENTATION OF A DESCRIPTION OF A DESCRIPTION OF A |
|----------------------------------------------------------------------------------------------------|----------------------------------------------------------------------------------------------------|
|                                                                                                    | 19 20 20 20 20 20 20 20 20 20 20 20 20 20                                                                                                    |
| 输入 Fdisk 命令                                                                                                    | 选择"Y",支持大容量磁盘                                                                                                    |
| ACLAN                                                                                                    |                                                                                                    |
| 选择"5",改变当前磁盘                                                                                                    | 选择外接硬盘号,如"2"                                                                                                    |
|                                                                                                    | -                                                                                                    |
| mant an harffinn is halfal de sria<br>Maran - Land de sria d                                                                                                    | 最后选择"1",按命                                                                                                    |
| E THE FAMILY AND THE CONTRACT OF THE PROPERTY OF THE PROPERTY OF                                                                                                    | 令窗口提示完成以后                                                                                                    |
| the drive M                                                                                                    | 操作。                                                                                                    |

• Windows 2000/XP

使用磁盘管理命令:

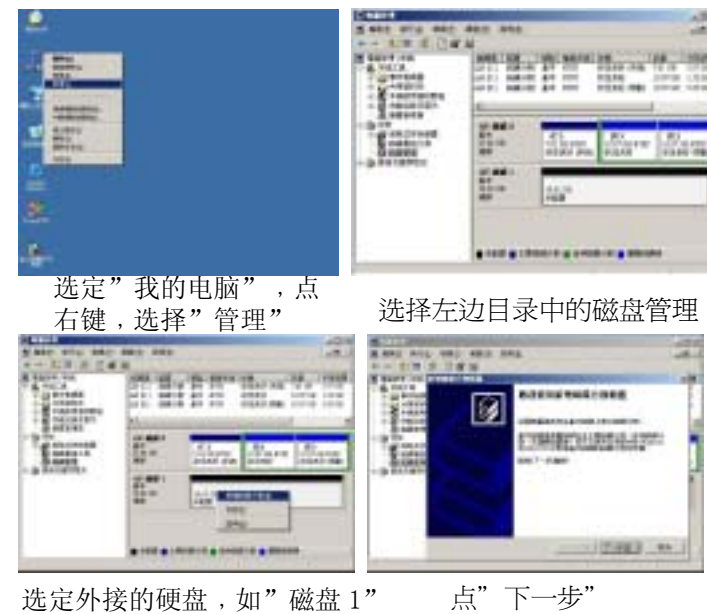

选定外接的硬盘,如"磁盘1" 点右键,选新"增磁盘分割"

> 用户可按需求,自行分配多个 分区和分区大小,请按窗口提 示完成以后的安装操作

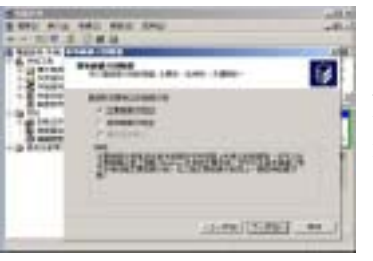

• Mac OS 10.X

Mac OS 9.X/8.X 系统不支持外接磁盘分区,用户可以使用未分 过区的新磁盘(已在 PC 下使用过的旧硬盘,可以在 PC 下把原 数据备份后将分区清空)让系统识别初始化,或使用第三方程 式。Mac OS 10.x 请用系统自带的 Disk utility 工具分割。

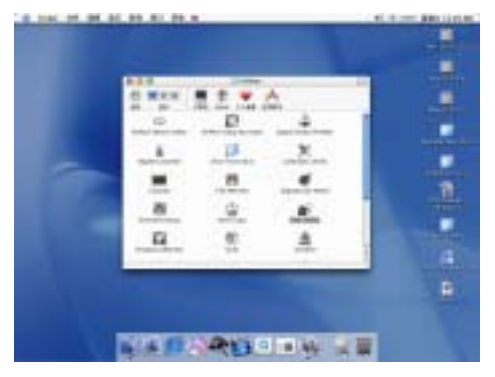

选择 Utilities 目录中的 Disk Utility 程序

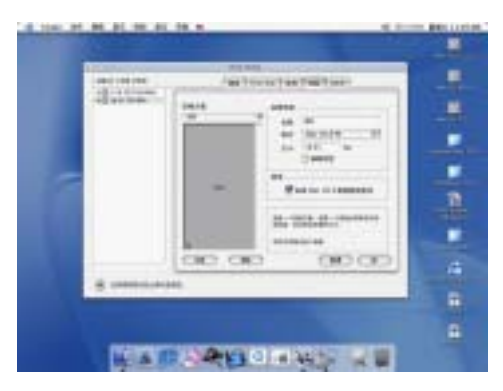

从左边的磁盘目录栏中选取外接的硬盘,然后在 右边的选项栏中选择名称、格式、分割大小。

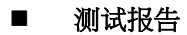

#### 1394a vs. IBM HDD

System: Windows 2000 English Heat 1994 sant: LUCENT PW123-04

Host HOD: Quantum Firshall PUUS AS 3908 73908798

Test H00: HIM 071, A-187545 46, 108 72808PM

Test Nie: 600MB (629 Files, 12 Felders)

| Chipset              | HDD Vendor  | 拷贝力式   | The     | File copy time | Transfer rate | Usit.            |
|----------------------|-------------|--------|---------|----------------|---------------|------------------|
|                      | 2016        | PC-480 | HHMS    | No             | Level .       | Kiyter           |
| Provident (117744)   | BILLA (MUNH | 100-90 | anenes. | 58.            | 10715         | Klytok           |
|                      | 8911        | PC888  | -       |                | auts .        | Niytmi           |
| Oshed Vit            | BIEA MINE   | 800-8C | -       | His .          | 10110         | Klennis          |
| a second and         | 8011        | PC-HDD | aneMB   | 4/751          | ut            | Klyteyk          |
| Workberr (Chille, () | READING     | 100-40 | HINE.   | Sate           | 100           | Abytesis         |
| Scoologie (1988.37)  | 1004        | PCRDD  | MINE    | 8.00+          | 1997          | <b>Kbysie</b>    |
|                      | BULA-MINE   | 800-8C | UNION B | etty           | EH4           | <b>KByter</b> 's |

#### HDOBENCH 3.22

| Chipset            | HDD Vendar      | Real  | Write | File Copy (100MB) | Unit    | 8 |
|--------------------|-----------------|-------|-------|-------------------|---------|---|
| Workbit (1394a)    | IBM DTLA-30768  | 22821 | 18553 | 10018             | Khytes  | - |
| Osfaed 901         | IBM PTLA-36768  | 36119 | 22367 | 14494             | Kiylei  | = |
| Workbit (ESBLE)    | IBM DTLA-3876-5 | 540   | 938   | 867               | Khytes  | Ξ |
| Scanlogic (USBI.1) | IBM DTLA-36%48  | 1013  | 968   | 875               | Kliytes | 四 |

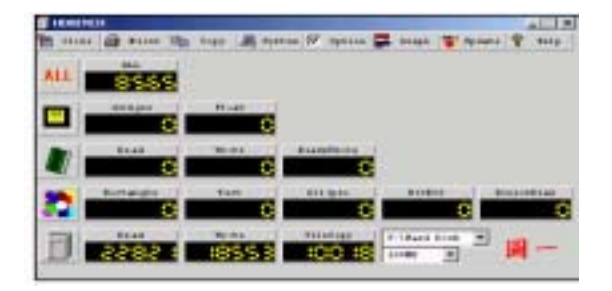

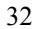

| <b>HEREN</b> | 11              |        |              |                  | 201 H       |
|--------------|-----------------|--------|--------------|------------------|-------------|
| 1 miles      | @ raine ifte    | Nagp   | ++ 🕅 tyn 1.4 | a tauga 🖉 Agi    | aato 😤 Baby |
| ALL.         | 12 163          |        |              |                  |             |
|              | G               |        |              |                  |             |
|              | that C          | -      | Reality de   |                  |             |
| 2            | Annangia<br>C   | Ther   | til gei      | badie 🕻          | literibat   |
| D            | 1441<br>35 1 79 | 2236.1 | 144494       | T literit Street | - 1         |

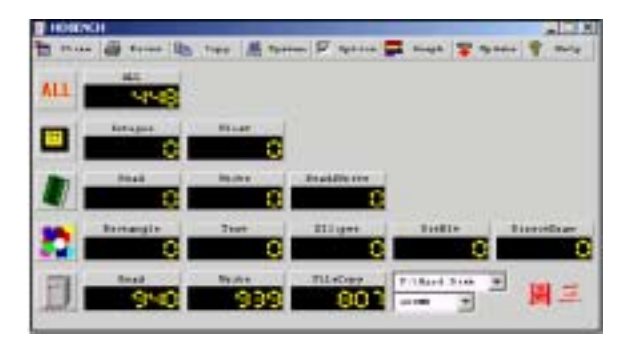

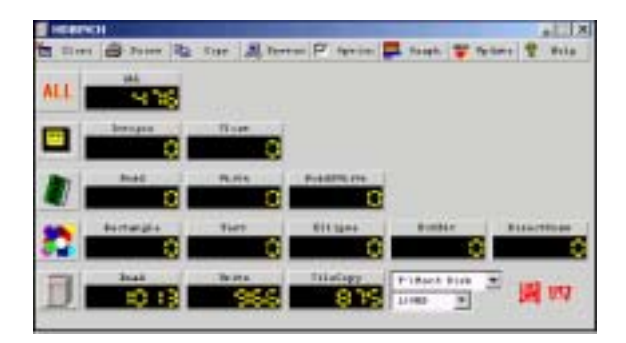

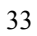

## USB20效能测试

CPU PROCESSOR : AMD ATHLON™ CPU SPEED : 1330MHZ SYSTEM RAM(MB) : PC-133 256MB HOST USB2.0 PCI CARD : NEC D720100AGM OMI1.0.2.0 HOST IDE HDD : QUANTUM FIREBALLTMPLUS AS 20.5GB 7200RPM

- TEST OS : Windows ME English
- TEST HDD: IBM DTLA-307045 46.1GB 7200RPM

True Copy 效能测试 File Size: 600MB; Files: 609; Folders: 12

| Chipset            | 拷贝方式                 | File copy time | Transfer rate | Unit     |
|--------------------|----------------------|----------------|---------------|----------|
| In-system ISD300A1 | $PC \rightarrow HDD$ | 83s            | 7402          | Kbytes/s |
| USB2.0/IDE         | $HDD \rightarrow PC$ | 76s            | 8084          | Kbytes/s |
| Workbit USB2.0/IDE | $PC \rightarrow HDD$ | 81s            | 7585          | Kbytes/s |
|                    | $HDD \rightarrow PC$ | 76s            | 8084          | Kbytes/s |

# HDBENCH Ver 3.22 效能测试

| Chipset                          | Read  | Write | File Copy<br>(100MB) | Unit         | 注 |
|----------------------------------|-------|-------|----------------------|--------------|---|
| In-system ISD300A1<br>USB2.0/IDE | 12750 | 12971 | 10657                | Kbytes<br>/s |   |
| Workbit USB2.0/IDE               | 15062 | 12870 | 9785                 | Kbytes<br>/s |   |

## HDBENCH Ver 3.22 图

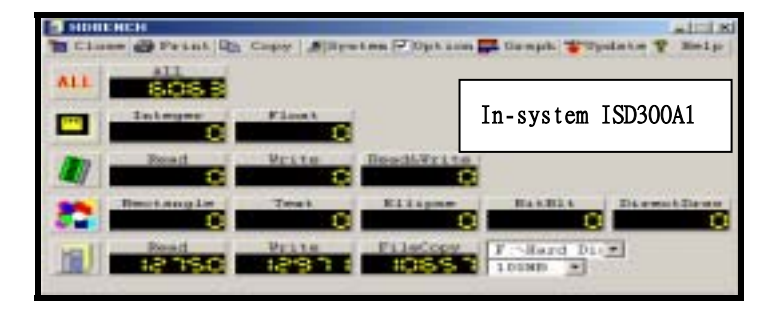

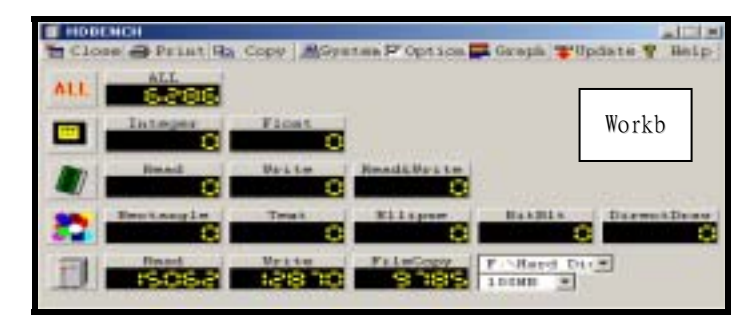

- TEST OS : Windows 2000 English
- TEST HDD: IBM DTLA-307045 46.1GB 7200RPM

| True Copy 效能测试 File Size: 600MB: Files: 609: Folders: 12 |                                                                    |                   |               |          |  |  |  |
|----------------------------------------------------------|--------------------------------------------------------------------|-------------------|---------------|----------|--|--|--|
| Chipset                                                  | 拷贝方式                                                               | File copy<br>time | Transfer rate | Unit     |  |  |  |
| In-system ISD300A1                                       | PC →<br>HDD                                                        | 59s               | 10414         | Kbytes/s |  |  |  |
| USB2.0/IDE                                               | $\begin{array}{c} \text{HDD} \rightarrow \\ \text{PC} \end{array}$ | 69s               | 8904          | Kbytes/s |  |  |  |
| Workhit USB2 0/IDF                                       | PC →<br>HDD                                                        | 63s               | 9752          | Kbytes/s |  |  |  |
| WORKDIT USB2.0/IDE                                       | $\begin{array}{c} \text{HDD} \rightarrow \\ \text{PC} \end{array}$ | 59s               | 10414         | Kbytes/s |  |  |  |

# HDBENCH Ver 3.22 效能测试

| Chipset                          | Read  | Write | File Copy<br>(100MB) | Unit         | 注 |
|----------------------------------|-------|-------|----------------------|--------------|---|
| In-system ISD300A1<br>USB2.0/IDE | 13614 | 12686 | 5066                 | Kbytes<br>/s |   |
| Workbit USB2.0/IDE               | 16385 | 12172 | 9228                 | Kbytes<br>/s |   |

## HDBENCH Ver 3.22 图

| ALL |               |           | Г             |              |            |
|-----|---------------|-----------|---------------|--------------|------------|
|     | benapte C     | 0.00      |               | In-system    | ISD300A1   |
|     | test C        | Thins (C) | Baudatta da s | 1            |            |
| 82  | Annangia<br>C | Tret C    | ALL Igns      | Bindin       | Assessment |
| FIL | Pres.         | Think     | FLINCIPY      | FILEARS Dieb | •          |

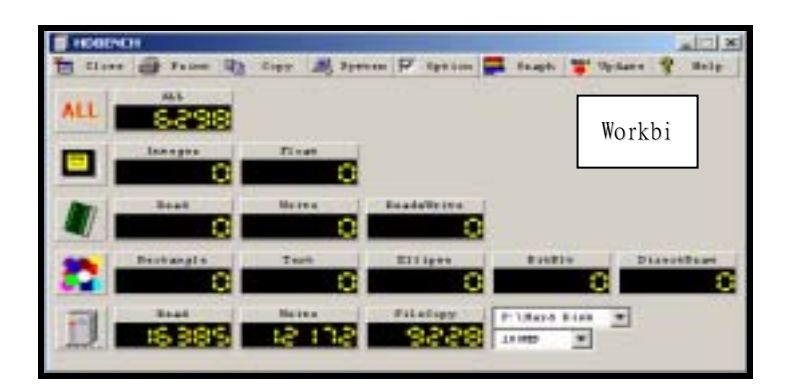